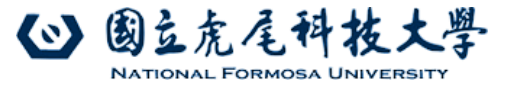

## 國立虎尾科技大學109年度延攬及 留住特殊優秀人才彈性薪資申請 Q&A

- ·Q1.何謂本校編制內及編制外之特殊優 校教研人員?
- A:編制內係指由教育部聘任的專任教師,編 制外則是由本校校控經費聘任的專任教師。本 年度兩種身分皆能申請。

#### •Q2.研究、教學、服務優良之教研人才 繳交內容?

 A:本年度採線上系統申請送件,針對研究、 教學、服務優良之教研人才申請,請依預申請 類別於系統端進行填報,並於完成填報後,進 行文件合併及送審(含佐證資料);另請列印合 併完成之送審文件,並確實核對資料無誤後送 教學發展中心備查。

#### ·Q3.研究、教學、服務優良之教研人才 之積點表單類別如何填列?

 A:本年度積點表單申請計六類,採個別排序 (擇一且擇優支領彈性薪資),故鼓勵教師盡可 能填表。

類別A-產學合作及研究績效類 類別B-教師教學績效類 類別C-學生輔導服務績效類 類別D-社會責任服務績效類 類別E-校內行政服務績效類 類別F-其他績效類 請申請人務必於系統端進行填報。

### •Q4.研究、教學、服務優良之教研人才 的彈薪金額為何?

 A:該項目彈性薪資支給金額由委員會審查後 依教師送件數及內容議決,其額度可參考「國 立虎尾科技大學延攬及留住特殊優秀人才彈性 薪資支應原則」內針對教學、研究、服務優良 及新聘特優人才每月支給金額最低6,000元, 最高30,000元。

- •Q5.新聘特優人才繳交內容及彈薪金額 為何?
- A:申請本年度新聘特優人才項目之申請人, 請先行彙整個人履歷(含學、經歷及其他有助 於審查之證明文件-無格式限制),於系統端進 行資料上傳。該項目支给金額由委員會視教師 送審文件內容決議,其額度可參考「國立虎尾 科技大學延攬及留住特殊優秀人才彈性薪資支 應原則」內針對教學、研究、服務優良及新聘 特優人才每月支給金額最低6,000元,最高 30,000元。

- •Q6.本年度彈性薪資教師申請基本資格 為通過評鑑之教師,若為免評鑑教師 是否可申請?
- A:可以喔!但盡可能請老師檢附免評鑑證明 (如人事室提供院系的免評鑑教師名單等)。

## •Q7.新進教師是兩項都可以申請嗎?

 A:新進教師可由1)教學、研究、服務優良之 教研人才及2)新聘特優人才中擇一申請(只能 選一項喔)。老師可根據您的績效及相關成果 擇優申請。

## ·Q8.部分佐證資料如何取得?

- A1:本年度採用高教深耕彈薪系統申請,相 關指標項目之證明文件皆以對接學校各項資料 庫,惟部分須由申請人填報之資料,協請於教 師學術歷程內進行填報,並確實上傳佐證資料, 以利彈性薪資申請系統進行變更,申請人方可 於申請系統內選取預送審之資料。
- A2:若申請人有資料遺漏需補發等相關事項 皆可先行與彈薪申請系統內各項指標說明欄所 提之業務承辦人聯繫,以確保資料取得之正確 性。

## •Q9.同一績效如在同一申請類別項下 符合兩項指標項目,是否可跨指標項 目重複填報?

 A:不行,單一績效可視其分野跨類別申請, 然不得在同一類中跨指標項目重複申請(以下 情境說明僅供參考,是否合適於該指標項目請申請人斟酌)。

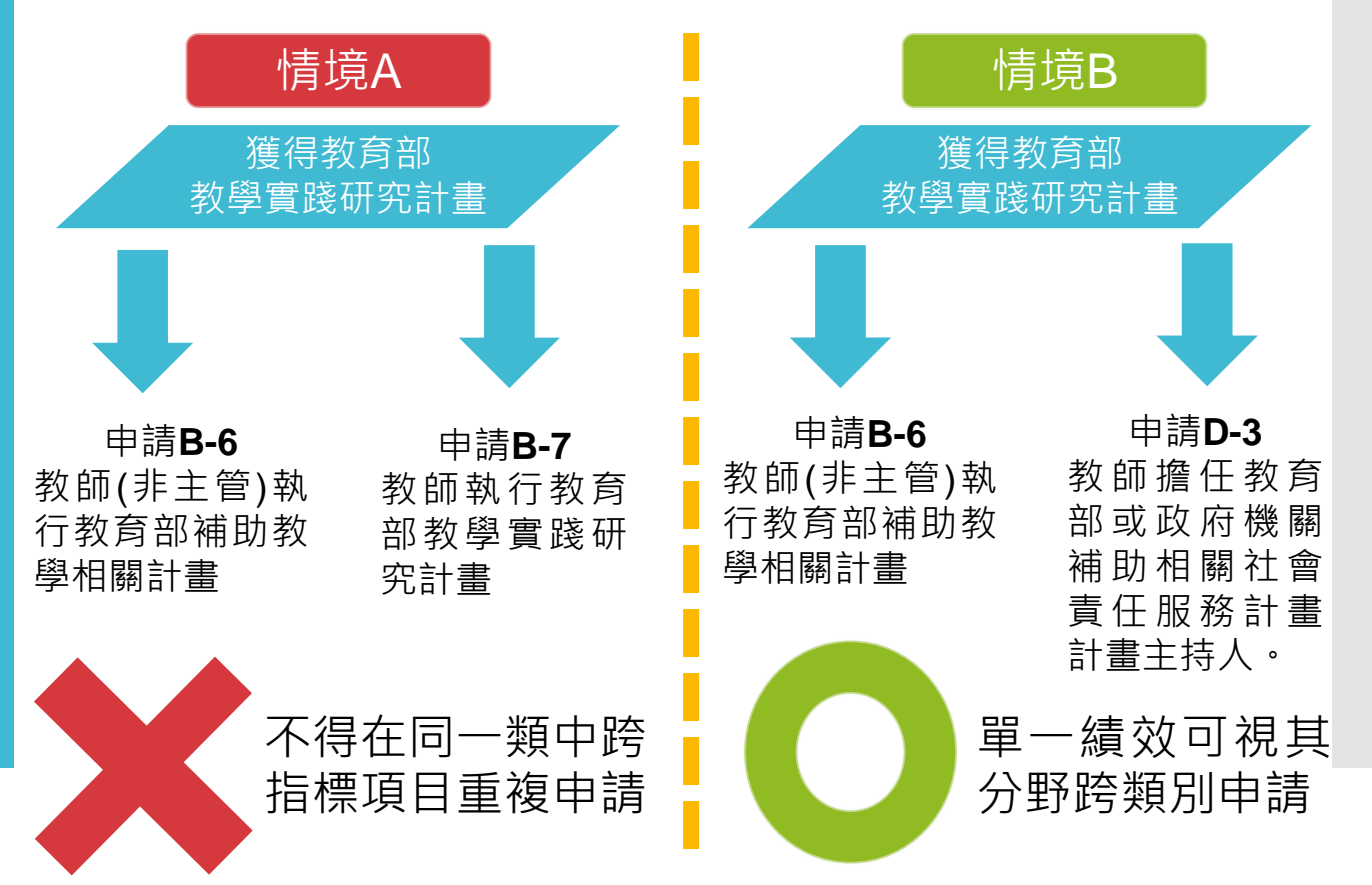

- •Q10.教師校內行政服務績效兼任之 點數如何計算?
- A :
- 1.以學年度計算

2.以兼任一級行政主管、教學主管,每案8點為例:

案例1:假設聘期是105/8/1~106/1/31,共6 個月,點數為5/12\*8點+1/12\*8點=4點

案例2:任期103/8-104/7/31,只有七個月在 積點表內,可得點數 7/12\*8點=4.67點(四捨五 入取小數點後第一位,故本案可得點數為4.7點

- •Q11.國內舉行之國際研討會是否算國際型?
- A:本年度研討會類型將依舉行國家為分類依 據,協請申請人留意。

- ·Q12.為何我明明有填寫教師學術歷程, 系統端卻沒有帶出我的資料呢?
- A:請您留意於填報教師學術歷程時,除基本 資料填報外,是否有上傳完整佐證檔案。

例如:

填報期刊論文 → 全文論文掃描上傳
填寫指導學生獲獎項目 → 獎狀掃描上傳
該掃描檔皆為彈性薪資審查之依據,請申請人務必完整上傳。除完善個人學術歷程內容,亦可順利進行彈性薪資申請作業。
【溫馨小提醒】上傳請一律採用PDF檔案格式唷!!!

版本為: PDF 1.4 (Acrobat 5)以下

#### •Q13.系統是否可以協助自動計算各項 指標得點數?

 A:系統無法協助自動計算各類項下個別指標 項目得點數,其得點數需依照申請人所勾選之 資料個別計算填列,並不得超過點數上限,另 系統端僅能協助加總各類點數總和。

## •Q14.既然已採用線上系統進行申請, 為何仍需列印紙本文件?

 A:因該系統第一年啟用,為避免損及申請人 權益,亦確保申請人所提之送審資料皆與系統 一致,故於本年度採系統併同紙本送件形式辦 理。

- ·Q15.為什麼點選某指標項目,其佐證 看起來不相關,是系統對接錯誤嗎?
- A:因彈性薪資申請系統內部份對接資料表單為同一資料,故有此現象,也請老師針對指標項目的內容選取合適的績效。

.....

.....

A-1教師承接政府部門計畫案、產 學計畫案及技術服務案

B-6教師(非主管)執行教育部補助教 學相關計畫

B-7教師執行教育部教學實踐研究 計畫

C-12擔任產業學院計畫主持人

D-3教師擔任教育部或政府機關補助相關社會責任服務計畫主持人

資料庫

全校計畫管理系統 教師學術歷程系統-(表1-8)校內名義申請計畫 (表6-2)非由教師承接之產 學合作資料表

## ·Q16.為什麼我一直無法登入申請系統, 是系統故障了嗎?

- A:請申請人先行確認網域,因系統綁定學校 IP,如在校外其他地方進行申請,請採用VPN 模式進行(即由校外網路取得校內IP服務)。
- •【溫馨小提醒】請申請人盡量以chrome作為瀏覽 器唷!!!

 ● 電子計算機中心 COMPUTER CENTER

| 会新活息 中心皆介 單位成員 相關法規 資源新知分字 下載專區 密詞專區 例始導致                                                                                                  |                                                     |  |
|----------------------------------------------------------------------------------------------------|-----------------------------------------------------|--|
| 國立虎尾科技大學TWAREN SSL-VPN嚴務教學<br>◎ 18 六月 2019                                                                                                 | CATEGORIES 分親清軍                                     |  |
| 用途:由校外網路取得校內IP服務,以使用校內圖書資源或電子公文系統,<br>透過SSL-VPN服約可以直接存取原校內使用之電子期刊資料庫,並且不需要讓外的設定。                                                           | 下载專瓜<br>實制新知分享<br>資数暫何專瓜<br>容整封意躍建導專瓜               |  |
| 【快速連結】如方SSL-VPN連線問題,请治詢網路細服務分機3184或來信network@nfu.edu.tw                                                                                    | 宿網專區<br>個人資料整點系統(限校內IP)                             |  |
| > Mac OS環境教學                                                                                                    | Joomla 網站專區<br>Laravel 學習專區                         |  |
| > 手機環境教學(android)                                                                                                    | 一<br>教師評鑑系統手冊及Q&A專區                                 |  |
| > 手機環境教學(IOS)                                                                                                    |                                                     |  |
| Windows環境教學                                                                                                    | ▶標籤雲                                                |  |
| 1. 網頁登入(網址https://nfu.twaren.net/)                                                                                                    | ISMS Joomla! SSLVPN 作業余級更新 信箱                       |  |
| (1)使用何種塗覽器(IE、Firefox、Chrome),登入國網中心 TWAREN SSL-VPN 頁面。                                                                                    | (約4)業計目 小文線上築林 創売型(原本 55)時に                         |  |
| <b>1 1 1 1 1 1 1 1 1 1 1 1 1 1 1 1 1 1 1 </b>                                                                                              |                                                     |  |
| <b> <b> <b> </b></b></b>                                                                                                    | 校園授權軟體 校園資安 無線網路 申請表                                |  |
| 構設入系統<br>TiatePlot(Fitzk-Diffitzk-Diffitzk)と認識証入」                                                                                          | 永統期發 資訊系統分級 遠宇 門禁 電腦教室                              |  |
| 1421 - 1月二月二月二日<br>2017 - 140月12日 - 2411日<br>(回発現日本)(日本)(日本)(日本)(日本)<br>(現代日本)(日本)(日本)(日本)(日本)<br>(日本)(日本)(日本)(日本)(日本)(日本)(日本)(日本)(日本)(日本) |                                                     |  |
| かだ記名評議基準約合置/使用者入口/約許行政構成意識重重会統(http://adp.ofu.edu.tw)。各級局合は高度的信頼重於名稱。                                                                      | E\$AM()http://sdp.nfu.edu.tw)・SAMFRFIEEEDIngEEEEEF6 |  |
| RA (85)                                                                                                    | ✔ 資訊服務中心<br>線上報修系統                                  |  |

f 💿 🖷 🛞 🗊

(2)於欄位上輸入帳號、密碼按下登入(若無特殊需求,網域欄位使用預設ctx10.nfu.edu.twl

## ·Q17.如何查詢期刊論文排名?

- A:透過圖書館的電子整合查詢系統 <u>http://liber.nfu.edu.tw/nfuhyint/index.jsp</u>內的資料庫進行查詢,資料庫清單查詢請輸入JCR, 即會出現Journal Citation Reports on the Web (JCR),點選該文字串後即可連結至JCR資料庫 網站進行期刊資訊查詢(限學校網域)。
- •【溫馨小提醒】本年度期刊等級皆以JCR資料庫 2018年期刊排名數據為標準。

| web of such a such as a such as a such as a such a such as a such as a such | A13                                                                                              | agrift hep Eigest                                                            |
|----------------------------------------------------------------------------------------------------|--------------------------------------------------------------------------------------------------|------------------------------------------------------------------------------|
| InCites Journal Citation Reports                                                                                                    |                                                                                                  | Clarivate<br>Analytics                                                       |
|                                                                                                    | Welcome to Journal Citation Reports<br>Search a journal title or select an option to get started |                                                                              |
|                                                                                                    | Enter a journal konse                                                                            |                                                                              |
|                                                                                                    |                                                                                                  |                                                                              |
|                                                                                                    | Browse by Browse by Custom                                                                       |                                                                              |
|                                                                                                    | Journan Caregory Reports                                                                         |                                                                              |
|                                                                                                    |                                                                                                  |                                                                              |
|                                                                                                    |                                                                                                  |                                                                              |
|                                                                                                    |                                                                                                  |                                                                              |
| Clarivate<br>Accelerating innovation                                                                                                    | 6 2020 Clarivate C                                                                               | pyright notice Terms of use Privacy statement Cookie policy<br>Follow us 🕥 🚹 |

- •Q18.校內兼任委員無聘書,需上傳何 種作為佐證?
- A:請於教師學術歷程上傳單位(ex系所)認證 之相關資料。

Q19.操作彈性薪資申請系統的建議環境?
 A:

1)作業系統: Windows 7含以上(Mac系統可操作, 但目前有個案發生資料會亂碼)

2)瀏覽器: Chrome、Edge、Firefox、Safari, IE 因原廠已終止更新及維護,呈現頁面可能與設計 原意不符

3) 欲上傳之PDF版本: PDF 1.4 (Acrobat 5) 以下

# -預祝教師申請順利-

◆教師彈薪業務承辦單位: 教學發展中心-柯雅羚助理(分機:5123) 教學發展中心-曾盈禎助理(分機:5257)

◆教師學術歷程系統協辦單位: 電算中心-鄭岱弘技術員(分機:5064)